# راهنمای رزرو غذا

دانشگاه علوم پزشکی کرمان

#### ابتدا وارد سایت دانشگاه علوم پزشکی کرمان به آدرس www.kmu.ac.ir گردید.

| ← → C 😋 https://kmu.ac.ir/fa |                                    |                                                                                 |                                           | 韓☆ 20   😩 :                                                   |
|------------------------------|------------------------------------|---------------------------------------------------------------------------------|-------------------------------------------|---------------------------------------------------------------|
|                              |                                    |                                                                                 | ی) (میزخدمت الکترونیکی)                   | هیات علمی) (دانشجویان) (کارکنان) (خدمات عمومی) (دانش آموختگار |
| بهداشت                       | · مراکز نوآوری و تحقیقاتی شبکه های | ه ها 🚽 مراکز آموزشی درمانی                                                      | ، 👻 معاونت ها 👻 دانشکد                    | حوزه رياست                                                    |
|                              |                                    | دانشگاه علوم پزشکی<br>وخدماتبهداشتیدرمانیکرمان                                  |                                           |                                                               |
| •                            |                                    |                                                                                 |                                           |                                                               |
|                              |                                    |                                                                                 |                                           |                                                               |
|                              |                                    |                                                                                 |                                           |                                                               |
|                              |                                    | e e                                                                             |                                           |                                                               |
|                              |                                    | A Carl and                                                                      | A CONTRACTOR                              | Stately 1-                                                    |
|                              | Bustles in .                       | دانشگاه علوم پزشکر<br>مانشگاه علوم پزشکر و انشگاه علوم پزشکر دانشگاه علوم پزشکر | TERSITY                                   |                                                               |
|                              |                                    |                                                                                 |                                           |                                                               |
| ?                            | 불 🕒 نفس 📕                          | S 💟 🕅 🕷                                                                         | 📃 🔝 🖤 ≯                                   | • 🥎                                                           |
| خودارزیابی روا               | میت مرکز زبان مردز نفس بیانیه      | اتوماسيون ديدگاه طرح كلحند خانواده با نشاط جوانی ج                              | یت خوادت نهاد رهبری منافضات اخبار دانسخاه | ئق سطح حدمت مدير                                              |

#### در نوار راهنمای بالای صفحه روی قسمت "دانشجویان" کلیک کنید.

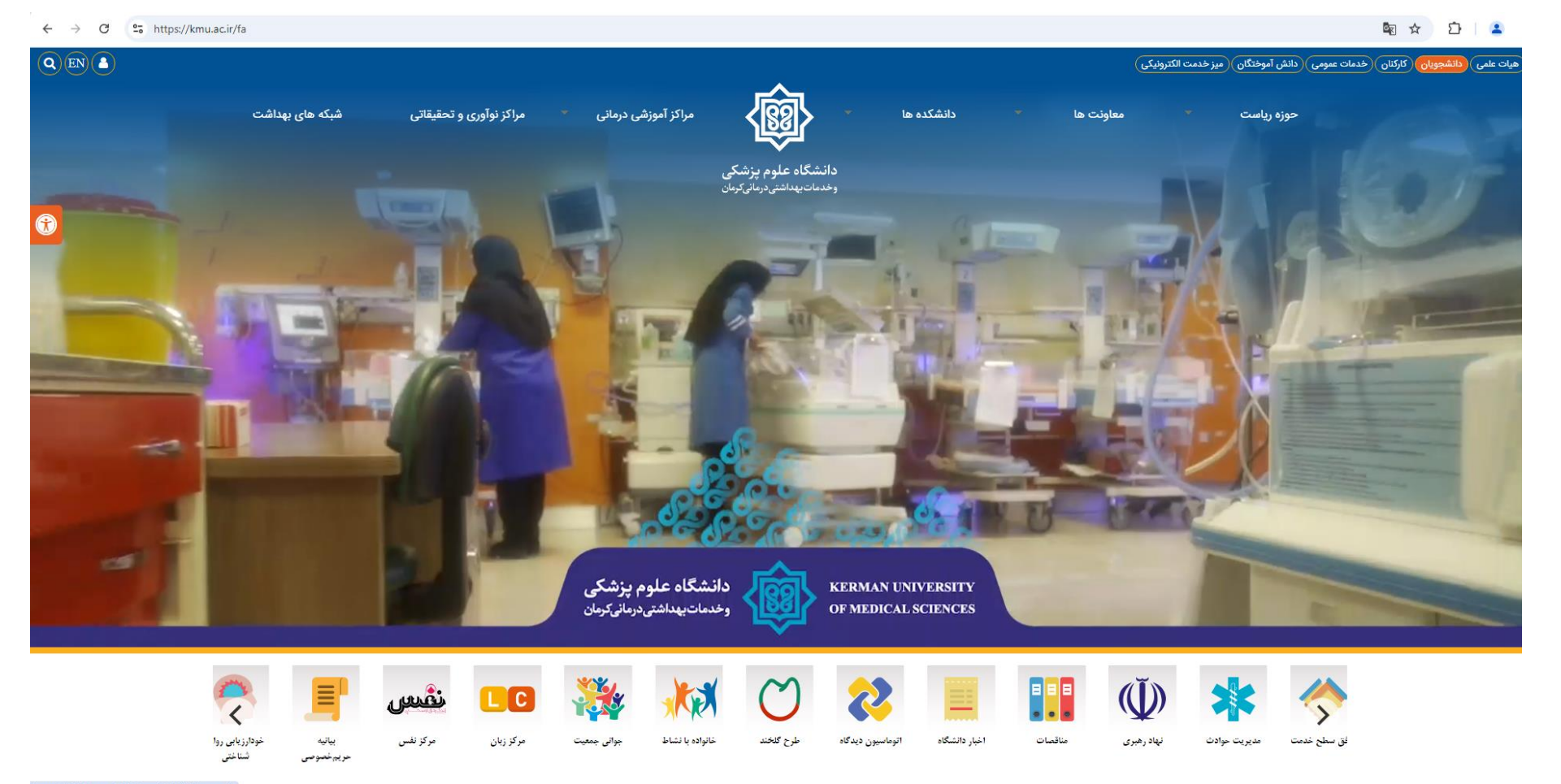

https://links.kmu.ac.ir/fa/news/22804/..luopmill

#### در صفحه راهنمای "دانشجویان" روی قسمت "اتوماسیون تغذیه" کلیک کنید.

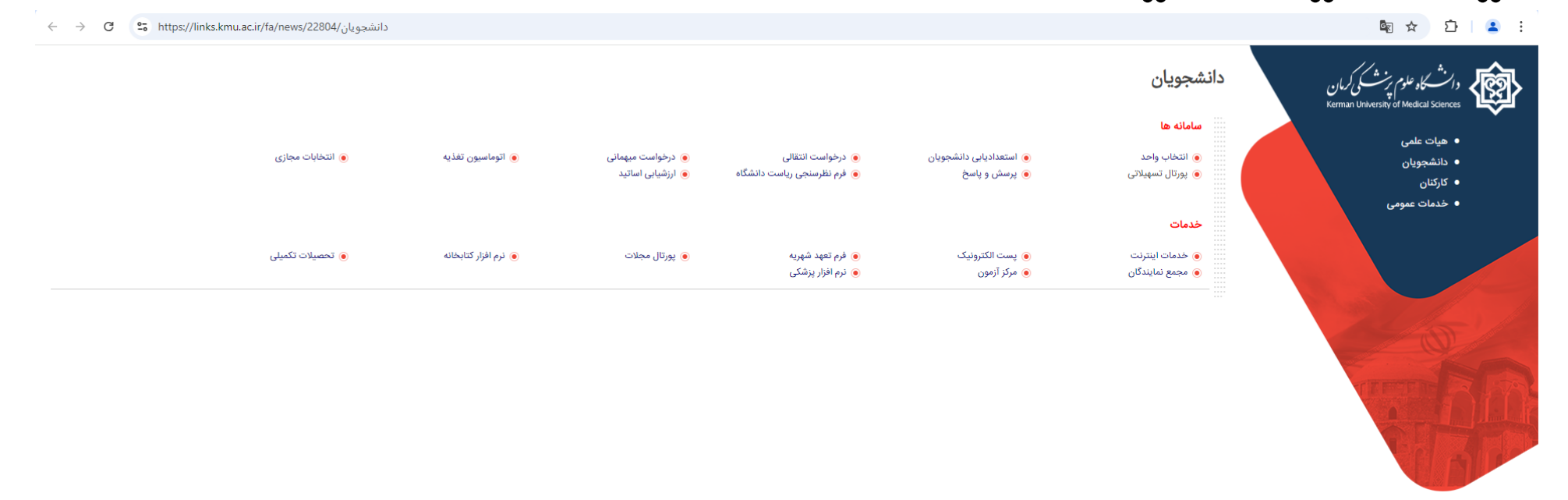

© Copyright ©۲+۷۴ kmu.ac.ir All Rights Reserved. Powered by targan.ir Version ۵.۶.۱۶۱® کلیه حقوق این سامانه متعلق به مدیریت آمار و فناوری اطلاعات دانشگاه علوم پزشکی کرمان می باشد.

#### با کلیک بر روی "اتوماسیون تغذیه" وارد سایت تغذیه به آدرس مستقیم www.jeton.kmu.ac.ir می گردید.

| 5.2                         |       |
|-----------------------------|-------|
| سامانه خدمات رفاهی          |       |
|                             |       |
|                             |       |
|                             |       |
| خوش آمدید                   |       |
| کاربری                      | ام ک  |
| م کاربری خود را وارد نمایید | ali i |
| بيور                        | رمز ء |
| یز عبور خود را وارد نمایید  | e)    |
|                             |       |
|                             |       |

در قسمت نام کاربری شماره دانشجویی، و در قسمت رمز عبور کد ملی خود را وارد کنید. لطفا توجه فرمایید که رمز سامانه تغذیه و سامانه آموزش شما یکسان می باشد. فلذا در صورت تغییر رمز سامانه آموزش باید

با رمز جدید وارد سامانه تغذیه گردید.

در صورت بروز خطای "کاربر منقضی شده" لطفا با واحد آموزش کل جهت ریست رمز سامانه آموزش در ارتباط باشید. شماره تماس واحد آموزش کل: دانشجویان کارشناسی و دکتری عمومی: ه۴ه۶۳۱۳۳۶ه دانشجویان تحصیلات تکمیلی: ۳۶۰۶۳۱۳۳۶

#### پس از ورود به سامانه از طریق کیف پول نسبت به شارژ حساب کاربری خود اقدام فرمایید.

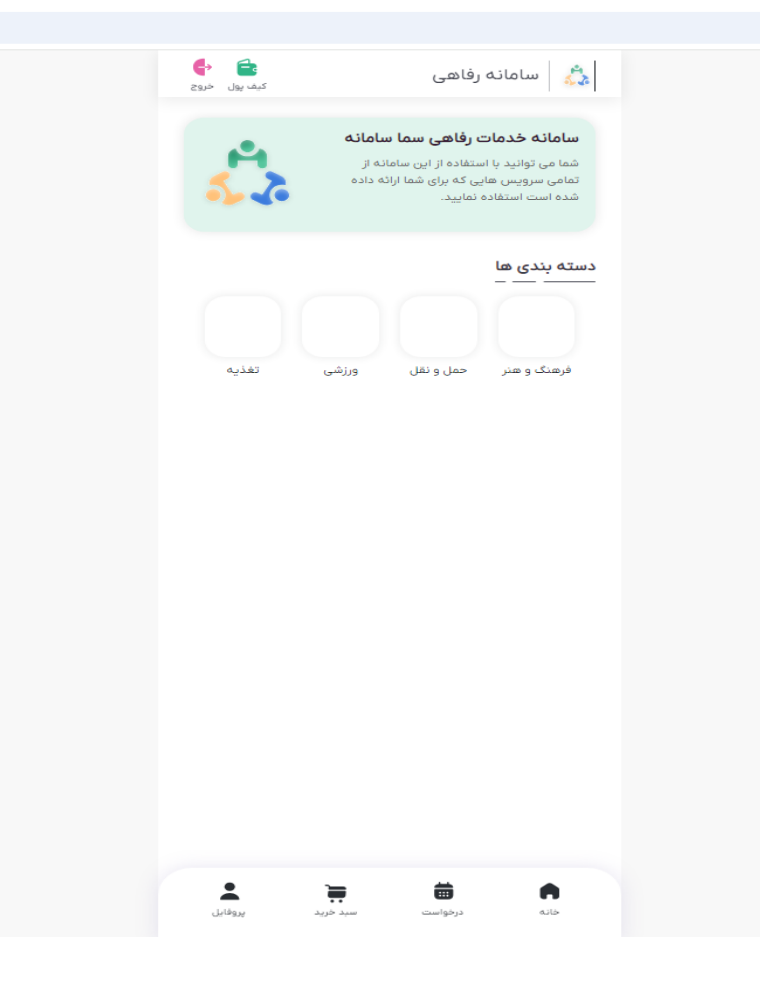

#### در قسمت کیف پول می توانید حساب کاربری خود را شارژ نموده و لیست تراکنش های قبل را نیز مشاهده نمایید.

| 🖨 🍦<br>کیف پول خروج | 📩 سامانه رفاهی                                                                        |
|---------------------|---------------------------------------------------------------------------------------|
|                     | <b>پرداخت با کیف پول</b><br>مستقیم و بدون کارت<br><b>موجودی کیف پول ۲۰٬۰۰۰ (ریال)</b> |
| <                   | مشاهده ی تراکنش ها                                                                    |
|                     |                                                                                       |
|                     |                                                                                       |
|                     |                                                                                       |
|                     |                                                                                       |
|                     |                                                                                       |
|                     |                                                                                       |
|                     |                                                                                       |
|                     |                                                                                       |
| _                   |                                                                                       |
|                     | شارژ کیف پول 🛃                                                                        |

لطفا در انتخاب مبالغ پرداختی دقت فرمایید. بازگشت هزینه ای امکان پذیرنمی باشد و تمام مبلغ کیف پول می بایست صرف خرید غذا گردد.

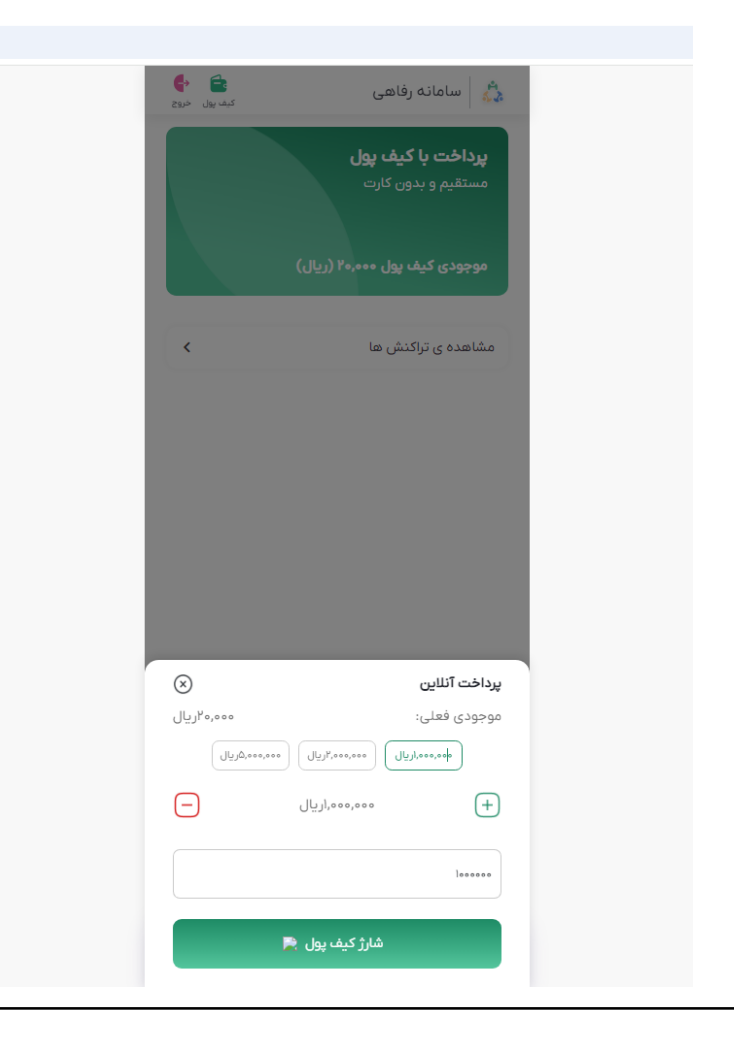

### پس از شارژ کیف پول از قسمت دسته بندی ها "تغذیه" را انتخاب نمایید.

| کیف پول خروج      |                                    | رفاهی                                                                          | سامانه                                                            | \$ <u>\$</u>             |
|-------------------|------------------------------------|--------------------------------------------------------------------------------|-------------------------------------------------------------------|--------------------------|
| ب<br>ج <u>ہ</u> ج | س <b>امانه</b><br>نه از<br>نه داده | <b>ن رفاهی سما u</b><br>ستفاده از این ساما<br>یی که برای شما ارائ<br>ه نمایید. | <b>یانه خدمات</b><br>می توانید با ۱۱<br>ی سرویس ها<br>است استفاده | <b>ساہ</b><br>شما<br>شدہ |
|                   |                                    |                                                                                | بندی ها                                                           | دسته                     |
| تغذيه             | ورزشی                              | حمل و نقل                                                                      | عنگ و هنر                                                         | فره                      |
|                   |                                    |                                                                                |                                                                   |                          |
|                   |                                    |                                                                                |                                                                   |                          |
|                   |                                    |                                                                                |                                                                   |                          |
|                   |                                    |                                                                                |                                                                   |                          |
|                   |                                    |                                                                                |                                                                   |                          |
|                   |                                    |                                                                                |                                                                   |                          |
|                   |                                    |                                                                                |                                                                   |                          |
| پروفایل           | <b>بر</b><br>سبد خرید              | <b>نی</b><br>درخواست                                                           | الم<br>الله                                                       |                          |

## سلف مورد نظر خود را انتخاب نمایید.

| ا جا جا جا ڪ<br>کيف پول خروج | 📩 سامانه رفاهی                                         |  |
|------------------------------|--------------------------------------------------------|--|
| انتخاب                       | سلف گلستان برادران<br>کرمان                            |  |
| انتخاب                       | سلف گلستان خواهران<br>کرمان                            |  |
| انتخاب                       | سلف افضلی پور برادران<br>کرمان                         |  |
| التخاب                       | سلف بهمن ۲۲<br>کرمان                                   |  |
| انتخاب                       | سلف باهنر<br>۲ این این این این این این این این این این |  |
| انتخاب                       | سلف بوستان ۱<br>۲۰ این و کرمان                         |  |
| التخاب                       | سلف بوستان ۲<br>کرمان                                  |  |
|                              | سلف آزاد                                               |  |
| پروفایل                      | المناطقة                                               |  |

#### لیست سلف های مورد نظر

|                   | سلف های پسرانه                          |                      |
|-------------------|-----------------------------------------|----------------------|
| نوع سلف           | محل سلف                                 | نام سلف              |
| دانشگاهی/خوابگاهی | جنب بيمارستان شفا                       | ۲۲بهمن برادران       |
| دانشگاهی          | پردیس علوم پزشکی                        | گلستان برادران       |
| دانشگاهی          | بیمارستان افضلی پور                     | افضلی پور<br>برادران |
| خواگاهی           | خوابگاه بوستان (انتهای<br>بلوار ولیعصر) | بوستان ۱             |
| خوابگاهی          | خوابگاه بوستان (انتهای<br>بلوار ولیعصر) | بوستان ۲             |
| دانشگاهی          | بيمارستان باهنر                         | باهنر                |

|                       | ف های دخترانه          | سلة                        |
|-----------------------|------------------------|----------------------------|
| نوع سلف               | محل سلف                | نام سلف                    |
| دانشگاهی              | جنب<br>بیمارستان شفا   | ۲۲ بهمن خواهران            |
| دانشگاهی/<br>خوابگاهی | پردیس علوم<br>پزشکی    | گلستان خواهران<br>(ریحانه) |
| دانشگاهی              | بیمارستان<br>افضلی پور | افضلی پور خواهران          |
| دانشگاهی              | بیمارستان<br>باهنر     | باهنر                      |

#### وعده و منوی غذایی خود را انتخاب کنید.

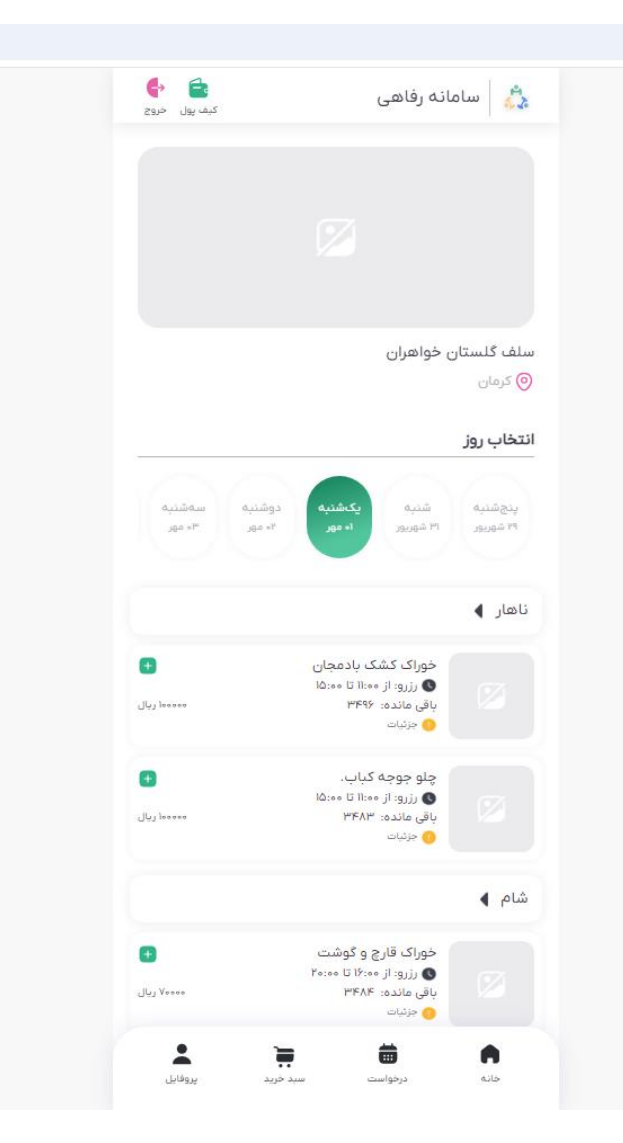

#### پس از انتخاب وعده و منوی غذایی روی قسمت سبد خرید کلیک کنید. e 😫 🖏 🛛 سامانه رفاهی کيف يول خروج سلف گلستان خواهران 📀 کرمان انتخاب روز كشنبه aire ينجشنبه ۳+ مهر ۲= مهر ۳۱ شهربور ۲۹ شهریور ناھار 🕨 Ð خوراک کشک بادمجان 🔇 رزرو: از ۱۱:۰۰ تا ۲۰۰۵ باقی ماندہ: ۳۴۹۶ معمعها ريال 😑 جزئيات چلو جوجه کباب. 1 B Ð 🔇 رزرو: از ۱۱:۰۰ تا ۲۰:۵۱ باقی مانده: ۳۴۸۳ مممعة ريال 👩 جزئیات شام 🕨 Ð خوراک قارچ و گوشت 🔇 رزرو: از ۲۰:۰۰ تا ۲۰:۰۰ باقی ماندہ: ۳۴۸۴ ۷۰۰۰۰ ریال 😑 جزئیات **پ**روفايل 8 ¥ -خانه سبد خريد درخواست

#### روی گزینه تکمیل خرید کلیک کنید.

| کیف پول خروج                                                  | 🖧                                    |  |
|---------------------------------------------------------------|--------------------------------------|--|
| تغذيه                                                         | فرهنگ و هذر حمل و نقل ورژشی          |  |
|                                                               | سلف گلستان خواهران<br>کرمان          |  |
| ا 🗙<br>یکشنبه ۱ مهر ۱۱۹۰۳ ریال<br>یکشنبه ۱ مهر ۱۱۹۰۳ تا ۱۱۹۰۰ | چلو جوجه کباب.<br>***** ریال<br>سانس |  |
|                                                               | تکمیل خرید<br>حذف سبد                |  |
|                                                               |                                      |  |
|                                                               |                                      |  |
|                                                               |                                      |  |
|                                                               |                                      |  |
| پې<br>سيد خريد پروفايل                                        | ای که درخواست<br>خانه درخواست        |  |

روی قسمت تکمیل سفارش کلیک کنید. دقت فرمایید پرداخت شما هنوز نهایی نشده است و اگر فرایند پرداخت را در این مرحله رها کنید سفارش شما پس از ۳۰ دقیقه لغو شده و عبارت "رد شده توسط سیستم" در فاکتورهای شما مشاهده می گردد.

| کیف ہول خروج                                                          | المالية المراجعة المراجعة |  |
|-----------------------------------------------------------------------|---------------------------|--|
|                                                                       | سبد خرید                  |  |
| ا 🗙 ا د<br>ا بیال امور ۱۵۹،۰۰۵ ریال<br>بکشنبه ۱ مور ۱۴۰۳ تا ۱۱۵:۰۰ تا | چلو جوجه کباب.<br>سانس    |  |
| ۱۰۰٫۰۰۰ ریال                                                          | مجموع                     |  |
| ەريال                                                                 | جمع تخفيفات               |  |
| ۱۰۰٫۰۰۰ ریال                                                          | قابل پرداخت               |  |
|                                                                       |                           |  |
|                                                                       |                           |  |
|                                                                       |                           |  |
|                                                                       |                           |  |

#### سفارش شما در انتظار پرداخت بوده و با کلیک روی گزینه پرداخت رزرو شما نهایی می گردد.

| er en en en en en en en en en en en en en          | 📩 سامانه رفاهی                |  |
|----------------------------------------------------|-------------------------------|--|
| ورزشي تقذيه                                        | فرهنگ و هنر حمل و نقل         |  |
| اهران                                              | سلف گلستان خو<br>کرمان        |  |
| ٥٥٥,٥٥٥ ريال                                       | قیمت کل                       |  |
| در انتظار پرداخت<br>درمنده ۲۹ شمیه ۳۰۰ (۱۶۰۰) ۲۹ م | وضعیت رزرو                    |  |
| ینچستبه ۲۱ شهریور ۲۹:۵۶<br>٥:٥:۲۹:۵۶               | مهلت اتمام فرايند پرداخت      |  |
| ه فاکتور ()<br>اخت آ                               | جزئيات<br>پرد                 |  |
|                                                    |                               |  |
|                                                    |                               |  |
|                                                    |                               |  |
|                                                    |                               |  |
|                                                    |                               |  |
|                                                    |                               |  |
|                                                    |                               |  |
| پروفايل پروفايل                                    | ان می درخواست<br>خانه درخواست |  |

# عبارت پرداخت با موفقیت انجام شد نشانگر موفقیت آمیز بودن فرایند رزرو می باشد.

| کیف ہول خروج                               | انه رفاهی                                | مام                       |
|--------------------------------------------|------------------------------------------|---------------------------|
|                                            | با موفقيت انجام شد                       | پرداخت                    |
| تغذيه                                      | حمل و نقل ورزشی                          | فرهنگ و هنر               |
|                                            | سلف گلستان خواهران<br>۞ <sup>کرمان</sup> |                           |
| ٥٥٥,٥٥٥ ريال                               |                                          | قیمت کل                   |
| پرداخت موفق<br>سنبه ۲۹ شهریور ۱۴۰۳ / ۹۶:۳۶ | ಕ್ಷಿಸ್ತು ರ                               | وضعیت رزرو<br>تاریخ سفارش |
| ()                                         | جزئيات فاكتور                            |                           |
|                                            |                                          |                           |
|                                            |                                          |                           |
|                                            |                                          |                           |
|                                            |                                          |                           |
|                                            |                                          |                           |
|                                            |                                          |                           |
|                                            |                                          |                           |
|                                            |                                          |                           |
|                                            |                                          |                           |
|                                            |                                          |                           |
| ېد خريد پروفايل                            | <b>نی</b><br>درخواست س                   | الم<br>خانه               |
|                                            |                                          |                           |

#### در قسمت جزئیات فاکتور می توانید جزئیات غذای رزرو شده و تاریخ رزرو را مشاهده نمایید.

| کيف پول خروج                                                           | 🖧 🛛 سامانه رفاهی                                              |  |
|------------------------------------------------------------------------|---------------------------------------------------------------|--|
| رزرو موفق<br>ان ۱۵:۰۰ تا ۱۰:۰۹ تا ۲۰:۰۹<br>ان ۱۵:۰۰۰ ریال<br>لغو سفارش | چلو جوجه کباب.<br>سانس<br>۲۰۰۰،۰۰۰ ییل<br>تولید کد یکبار مصرف |  |
| ەەەرەەاريال                                                            | مجموع                                                         |  |
| ہ ریال<br>ہ ریال                                                       | جمع تخفيفات<br>مجموع لغو شده ها                               |  |
|                                                                        |                                                               |  |
| اریال اهم,۵۰۰ ریال                                                     | مبلغ قابل پرداخت                                              |  |
| اريال                                                                  | مبلغ قابل پرداخت                                              |  |
| ريال                                                                   | مبلغ قابل پرداخت                                              |  |

همچنین در صورت فراموش کردن کارت دانشجویی میتوانید از همین قسمت (جزئیات فاکتور) نسبت به ایجاد کد یکبار مصرف اقدام نمایید. هر کد یکباربه مدت ۲ دقیقه اعتبار دارد. دقت فرمایید که هر دانشجو حداکثر ۳ بار در ماه می تواند از امتیاز ژتون فراموشی استفاده نماید و در صورت استفاده بیشتر از حد مجاز مشمول جریمه (به مبلغ ۲ برابر هزینه غذا) می گردید.

| کیف پول خروع                                     | 🐇 سامانه رفاهی         |
|--------------------------------------------------|------------------------|
| رزرو موفق<br>یکشنبه ۱ مهر ۱۴۰۳ تا ۱۵:۰۰ تا ۱۵:۰۰ | چلو جوجه کباب.<br>سانس |
| لغو سفارش                                        | تولید کد یکبار مصرف    |
| ەەەرەەاريال                                      | مجموع                  |
| • ريال                                           | جمع تخفيفات            |
| • ريال                                           | مجموع لغو شده ها       |
| ەەەرەەا ريال                                     | مبلغ قابل پرداخت       |

#### پاسخ به تعدادی از سوالات پر تکرار

🖌 در صورت بروز خطای "منقضی شده" چه باید کرد؟

با واحد آموزش کل به شماره های ذکر شده تماس گرفته و تقاضا کنید رمز سامانه هماوا (آموزش) ریست گردد.

≺در صورت فعال نبودن شام و صبحانه (علی رغم مستقر بودن در خوابگاه) چه باید کرد؟

به قسمت اداره خوابگاه ها در معاونت دانشجویی مراجعه کرده، تائیدیه سکونت در خوابگاه را دریافت کرده و به اداره تغذیه واقع در سلف گلستان تحویل دهید.

<چگونه باید ژتون متاهلی را فعال کرد؟

مدارک مبنی بر تاهل (اعم از سند ازدواج، کپی شناسنامه و …) را به واحد آموزش مستقر در ساختمان شماره ۸ تحویل دهید. در صورت درج تاهل در پرونده آموزشی می توانید حداکثر ۲ پرس غذا در هر وعده رزرو نمایید.

# پاسخ به تعدادی از سوالات پر تکرار

∢چرا دستگاه کارتخوان غذای رزرو شده را نشان نمی دهد؟

به احتمال بسیار زیاد کارت دانشجویی شما برای تغذیه فعال نمی باشد. لطفا در اسرع وقت جهت فعالسازی کارت به اداره تغذیه مراجعه فرمایید.

### راه های ارتباطی

لطفا در صورت بروز هر گونه مشکل و یا سوال در خصوص نحوه رزرو غذا در ساعات اداری با شماره زیر تماس حاصل فرمایید:

°memlmmèmde

همچنین می توانید به صورت حضوری به اداره تغذیه واقع در سلف گلستان (مستقر در مجموعه پردیس علوم پزشکی) مراجعه فرمایید.

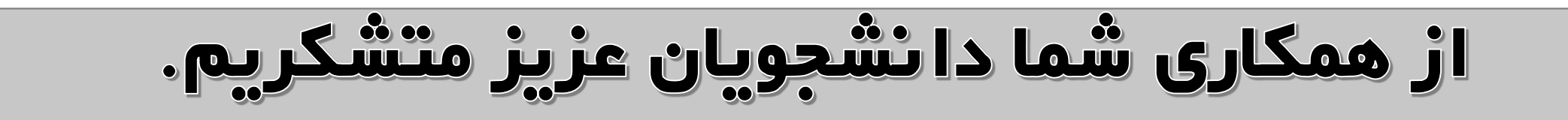